会員登録システム手続きについてのお問い合わせを多くいただいておりますので、東京版ガイドを作成いたしました。 日本卓球協会発行ガイドと併せてご確認いただきますようお願い申し上げます。

東京都卓球連盟

## 【会員登録システムサイト 登録データ移行ガイド】東京版 ▽(公財)日本卓球協会会員登録システムサイトへアクセスします。 http://jtta-members.jp/ ▽はじめてログインする際に【新規登録】手続きが必要です。 ■新規登録前の注意事項 同一チーム名で複数チーム登録が 🔨 JTTA-members.jp 🛛 2 0 1 7 - 2 0 1 8 ある場合、会員登録システムでは 1つのアカウントで全メンバーを 公益財団法人日本卓球協会 会員登録システム 管理していただきます。 お知らせ したがって、現在(A)・(B)・(C)…と 2017/07/21 登録ガイド更新のお知らせ (2017/7/21現在) 『登録ガイド、規程』の「チーム責任者向け新規登録ガイド」と「リザーブリストによる一括登録ガイド」を更... <u>続きを開く</u> 各チームの責任者が違う場合は、 2017/06/26 都道府県協会/連盟 「テスト稼働」開始日について (2017/6/26現在) 平成29年5月15日より、『会員登録システム』の「テスト稼働」を行います。「テスト稼働」での登録デー... 続きを開く 会員登録システムの責任者をどな 2017/06/20 都道府県協会/連盟 「テスト稼働」開始日について (2017/6/20現在) たにするのか、各チーム間でご相談 平成29年5月15日より、『会員登録システム』の「テスト稼働」を行います。「テスト稼働」での登録デー . 続きを開く ください。 ログイン なお、会員システムは1つのアカウ 県協会(連盟)、地区・支部の方は以下からログインしてください。 → ログイン(団体責任者TOP) ントにつき、2名まで責任者を設定 チームの方は以下からログイン(または新規登録)してください。 →ログイン(チーム責任者TOP) クリック することが出来ます。 登録ガイド、規程 地区・支部向け 初期設定ガイド → 地区・支部向け初期設定ガイド 🗖 地区・支部の責任者の方が行う初期設定ガイドです。この すると、チーム責任者が登録申請を行うことができます。 € JTTA-members.jp 2017-2018 チーム/団体責任者TOP チーム/団体責任者ログイン すでに登録された方は、責任者IDとパスワードを入力してください。 責任者ID バスワード 4文字以上、12文字以内の半角英数字 ログイン → 責任者IDをお忘れの方はこちら → バスワードをお忘れの方はこちら 新規登録 新たにチームを登録される方は、新規登録ボタンを押してください。 こ新規登録して 責任者ID」を取得している方は、この新規登録ボタンを押さないでください。 責任者2(2人目の責任者 から行なってください。 新規登録 クリック 現在当システムの「テスト稼働」を行っております。 1

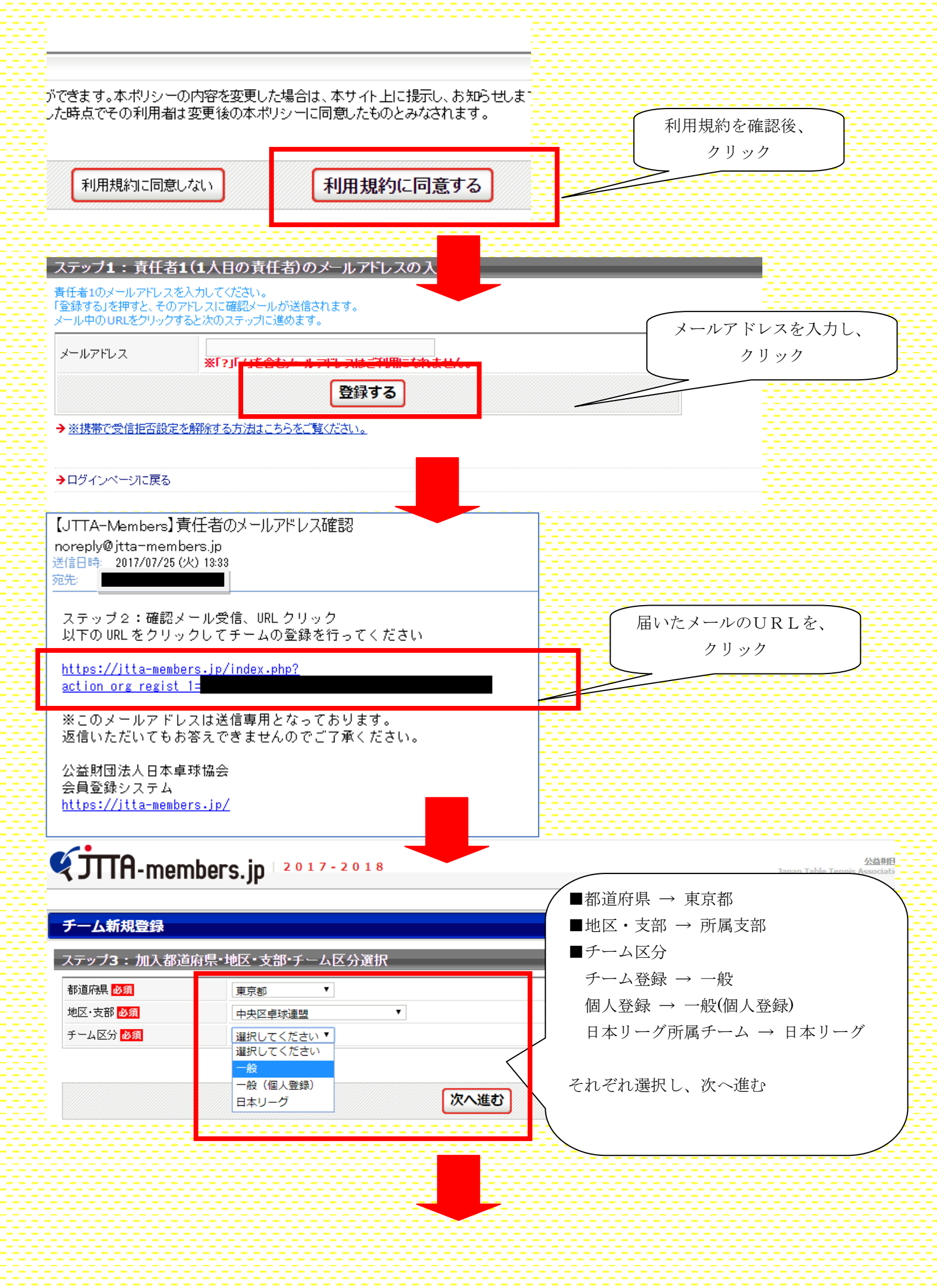

|                                                                                                    | ()) 100 0000                                                                                                    |                                                                     |
|----------------------------------------------------------------------------------------------------|----------------------------------------------------------------------------------------------------|---------------------------------------------------------------------|
| チーム住所                                                                                                    | 全角150文字以内<br>東京都新宿区西新宿                                                                                                    |                                                                     |
| (市区都町村)修須                                                                                                    | (例)東京都渋谷区神南<br>全角50文字以内                                                                                                    |                                                                     |
| チーム住所<br>(丁目・番地) <mark>必須</mark>                                                                                                    | <ul> <li>番地の無い方は「無番地」と入力してください。</li> <li>7-18-5</li> </ul>                                                                                                    |                                                                     |
|                                                                                                    |                                                                                                    |                                                                     |
| チーム住所<br>(建物名、部屋番号など)                                                                                                    | 室用100又子以内<br>学校の場合は学校を入力してください。<br>勤務先の場合は会社名、部署名等を入力してください。                                                                                                    |                                                                     |
|                                                                                                    |                                                                                                    | ─────────────────────────────────────                               |
|                                                                                                    | 半角数字                                                                                                    |                                                                     |
| チーム電話番号 必須                                                                                                    | <b>03-5389-2965</b><br>(例)0312341234                                                                                                    |                                                                     |
| 代表者氏名 必須                                                                                                    | 姓東京     名       (例)山田太郎     太郎                                                                                                    |                                                                     |
| 代表者氏名(力ナ) <mark>必須</mark>                                                                                                    | セイ トウキョウ<br>(例) ヤマダ タロウ                                                                                                    |                                                                     |
|                                                                                                    |                                                                                                    |                                                                     |
|                                                                                                    |                                                                                                    |                                                                     |
|                                                                                                    | 前へ戻る                                                                                                    | 次へ進む                                                                |
|                                                                                                    |                                                                                                    |                                                                     |
| <b>STTA</b> -memb                                                                                                    | ers.jp 2017-2018                                                                                                    | 公益明<br>Japan Table Tennis Associa                                   |
| 🛔 東卓チーム 責任者 📔 <b>東京 太</b>                                                                                                    | <b>X即</b> さん                                                                                                    |                                                                     |
| チーム新規登録                                                                                                    |                                                                                                    |                                                                     |
| ID取得&申請完了                                                                                                    |                                                                                                    |                                                                     |
| チーム加入申請が完了しました。                                                                                                    |                                                                                                    |                                                                     |
| チーム名称                                                                                                    | 東卓チーム <                                                                                                    | 新規登録が完了し                                                            |
| チームコード                                                                                                    | 未入力                                                                                                    | ログイン ID が発行されました                                                    |
| 責任者ID                                                                                                    |                                                                                                    |                                                                     |
|                                                                                                    |                                                                                                    |                                                                     |
| 2016年度会員データ移行                                                                                                    |                                                                                                    |                                                                     |
| 2016年度に所属していた会員の                                                                                                    | り物口手続きはこうちです                                                                                                    |                                                                     |
|                                                                                                    | 2016年度会員データ移行手続きへ                                                                                                    | 同じ画面から                                                              |
|                                                                                                    |                                                                                                    | 会員データ移行手続きに                                                         |
| 登録内容確認 個人会員新規                                                                                                    | 音録                                                                                                    | 進みます。                                                               |
| 登録内容は、次の「登録内容の確                                                                                                    |                                                                                                    |                                                                     |
|                                                                                                    | 認Jよりご 確認いただけます。<br>                                                                                                    |                                                                     |
|                                                                                                    | 認はりご確認いただけます。<br>登録内容の確認 個人会員の登録                                                                                                    |                                                                     |
| <b>ETTO</b> mom                                                                                                    | <ul> <li>         認」はりご確認いただけます。         <ul> <li>             登録内容の確認             <ul></ul></li></ul></li></ul>                                                                                                    |                                                                     |
| <b>¢jtta</b> -mem                                                                                                    | 認はいご確認いただけます。       登録内容の確認     個人会員の登録       1bers.jp     2017-2018                                                                                                    | Japan Table                                                         |
| 「「「」」     「「」     「「」     「「」     「「」     「「」     「「」     「「」     「「」     「「」     「「」     「「」     「「」     「「」     「「」     「「」     「「」     「「」     「「」     「「」     「「」     「「」     「「」     「「」     「「」     「「」     「「」     「     「     「     「     「     「     「     「     「     「     「     「     「     「     「     「     」     「     」     「     」     「     」     「     」     「     」     「     」     「     」     「     」     「     」     「     」     「     」     「     」     「     」     「     」     「     」     「     」     「     」     「     」     「     」     「     」     「     」     「     」     「     」     「     」     「     」     「     」     「     」     「     」     「     」     「     」     「     」     「     」      」     「     」      「     」      」      」      」      」      」      」      」      」      」      」      」      」      」      」      」      」      」      」      」      」      」      」      」      」      」      」      」      」      」      」      」      」      」      」      」      」      」      」      」      」      」      」      」      」      」      」      」      」      」      」      」      」      」      」      」      」      」      」      」      」      」      」      」      」      」      」      」      」      」      」      」      」      」      」      」      」      」      」      」      」      」      」      」      」      」      」      」      」      」      」      」      」      」      」      」      」      」      」      」      」      」      」      」      」      」      」      」      」      」      」      」      」      」      」      」      」      」      」      」      」      」      」      」      」      」      」      」      」      」      」      」      」      」      」      」      」      」      」      」      」      」      」      」      」      」      」      」      」      」      」      」      」      」      」      」      」      」      」      」      」      」      」      」      」      」      」      」      」      」      」      」      」      」      」      』      』                                                                         | 認いよりご確認いただけます。   登録内容の確認   個人会員の登   1bers.jp   2017-2018   京太郎 さん   7.507                                                                                                    | Japan Table                                                         |
| く 「 丁 丁 T A - mem                                                                                                    | <ul> <li>認いよりご確認いただけます。</li> <li>登録内容の確認</li> <li>個人会員の登</li> <li>1bers.jp   2017-2018</li> <li>京太郎 さん</li> </ul>                                                                                                    | Japan Table                                                         |
| ぐ     ブ     「     市     年     チ     ー     ム     貴     年     チ     ー     ム     貴     年     チ     ー     ス     ロ     16     年     皮     会     テ     ー     マ     マ      | 図しよりご確認いただけます。    登録内容の確認   個人会員の登 <b>1bers.jp</b> 2017-2018    京太郎 さん     夕移行                                                                                                    | Japan Table                                                         |
| ② 「「「「「」」」」     ③ 東卓子ーム 責任者   東京     ② 106年度会員デー     ② 106年度会員 アーメ     ジームコード・粉 う用パスワ     ③     ③     □     □     □     □     □     □     □     □     □     □     □     □     □     □     □     □     □     □     □     □     □     □     □     □     □     □     □     □     □     □     □     □     □     □     □     □     □     □     □     □     □     □     □     □     □     □     □     □     □     □     □     □     □     □     □     □     □     □     □     □     □     □     □     □     □     □     □     □     □     □     □     □     □     □     □     □     □     □     □     □     □     □     □     □     □     □     □     □     □     □     □     □     □     □     □     □     □     □     □     □     □     □     □     □     □     □     □     □     □     □     □     □     □     □     □     □     □     □     □     □     □     □     □     □     □     □     □     □     □     □     □     □     □     □     □     □     □     □     □     □     □     □     □     □     □     □     □     □     □     □     □     □     □     □     □     □     □     □     □     □     □     □     □     □     □     □     □     □     □     □     □     □     □     □     □     □     □     □     □     □     □     □     □     □     □     □     □     □     □     □     □     □     □     □     □     □     □     □     □     □     □     □     □     □     □     □     □     □     □     □     □     □     □     □     □     □     □     □     □     □     □     □     □     □     □     □     □     □     □     □     □     □     □     □     □     □     □     □     □     □     □     □     □     □     □     □     □     □     □     □     □     □     □     □     □     □     □     □     □     □     □     □     □     □     □     □     □     □     □     □     □     □     □     □     □     □     □     □     □     □     □     □     □     □     □     □     □     □     □     □     □     □     □     □     □     □     □     □     □     □     □     □     □     □     □     □     □     □     □     □     □     □     □     □     □     □     □     □     □     □     □     □     □ | 認いよりご確認いただけます。   登録内容の確認   個人会員の登   1000000000000000000000000000000000000                                                                                                    | Japan Table                                                         |
| ぐうている・mem     ・ 東卓チーム 責任者   東朝     2016年度会員デー     2016年度会員デー     マック エード・移行用バスワ     配布されたチームコードと移行                                                                                                    | <ul> <li>認いただけます。</li> <li>登録内容の確認</li> <li>個人会員の登</li> <li>1bers.jp</li> <li>2017-2018</li> <li>京太郎 さん</li> <li>夕移行</li> <li>「確認</li> <li>フード入力</li> <li>通バスワードを入力して、データ確認ボタンをクリックしてください。</li> </ul>                                                                                                    | Japan Table                                                         |
| <ul> <li>         ・ 東卓チーム 責任者   東京         ・ 東京         2016年度会員デー         2016年度会員アーメ         チームコード・移行用パスプ         配市されたチームコードと移行         チームコード          逐額         </li> </ul>                                                                                                    | 溜辺よりご確認いただけます。    登録内容の確認 個人会員の登 <b>bers.jp</b> 2017-2018   京太郎 さん <b>夕移行 4性記 フード入力 ブード入力 ブードを入力して、データ確認ボタンをクリックしてください。</b>                                                                                                    | Japan Table                                                         |
| <ul> <li>● 東卓チーム 責任者   東朝</li> <li>2016年度会員デー</li> <li>2016年度会員デー</li> <li>2016年度会員デー</li> <li>2016年度会員デー</li> <li>2016年度会員デー</li> <li>2016年度会員デー</li> <li>第一ムコード・移行用バスワード</li> <li>移行用バスワード 必須</li> </ul>                                                                                                    | <ul> <li>         留別よりご確認いただけます。         登録内容の確認         個人会員の登     </li> <li>         かりたいのでは、1000000000000000000000000000000000000</li></ul>                                                                                                    | ■<br>Appan Table<br>■<br>単送しております                                   |
| <ul> <li>         ・ 東卓チーム 責任者   東京         ・ 東卓チーム 責任者   東京         ・ 東         ・ 2016年度会員デー         ・         ・ 2016年度会員アーメ         ・ 大-ムコード・粉行用パスワード         ・         ・ 参加         ・         ・         ・</li></ul>                                                                                                    | 溜辺よりご確認いただけます。    登録内容の確認 個人会員の登 <b>bers.jp</b> 2017-2018   京太郎 さん <b>夕移行 4</b> 確認 <b>フード入力 ブードを</b> 入力して、データ確認ボタンをクリックしてください。    半角数学8文字 <b>半角数学8文字 データ確認</b>                                                                                                    | ■<br>■送しております<br>チームコード・移行用パスワードを入力し                                |
| ↓ 東卓チーム 責任者   東朝 2016年度会員デー 2016年度会員デー 2016年度会員デー 2016年度会員 デームコード・移行用パスで 配布されたチームコードと移行 チームコード 逐頭 移行用パスワード 必須                                                                                                    | 溜辺よりご確認いただけます。    登録内容の確認   自人会員の登 <b>10bers.jp</b> 2017-2018     京太郎 さん     夕移行 <b>10bers</b> 7000000000000000000000000000000000000                                                                                                    | A<br>Japan Table<br>郵送しております<br>チームコード・移行用パスワードを入力し<br>データ確認をクリック   |
| ぐうている・一般では、「「「「「」」」では、「「」」では、「」」では、「」」では、「」」では、「」」では、「」」では、「」」では、「」」では、「」」では、「「」」では、「」」では、「」」では、「「」」、「「「」」では、「」」、「「」」では、「」」、「「」」では、「」」、「「」」、「                                                                                                    | <ul> <li>         部団よりご確認いただけます。          登録内容の確認         個人会員の登      </li> <li>         hbers.jp         2017-2018         嘉太郎 さん      </li> <li>         家太郎 さん         </li> <li>         夕移行         </li> <li>         Y4年記         </li> <li> <b>フード入力</b><br/>司从「スワードを入力して、データ確認ボタルをクリックしてください。         </li> <li>         半角数学8文字<br/>「データ確認<br/>「データ確認         </li> </ul>                                                                   | A<br>Japan Table<br>郵送しております<br>チームコード・移行用パスワードを入力し<br>データ確認をクリック   |
| <ul> <li>● 東卓チーム 責任者   東京</li> <li>2016年度会員デー</li> <li>2016年度会員デー</li> <li>2016年度会員アーダ</li> <li>チームコード・移行用パスワード ●須</li> <li>2016年度会員データ</li> <li>配布されたチームコード ●須</li> </ul>                                                                                                    | <ul> <li>         留別よりご確認いただけます。              登録内容の確認</li></ul>                                                                                                    | PAN<br>Japan Table<br>郵送しております<br>チームコード・移行用パスワードを入力し<br>データ確認をクリック |
| <ul> <li>● 東卓チーム 責任者   東京</li> <li>2016年度会員デー・</li> <li>2016年度会員アーメ</li> <li>2016年度会員アーメ</li> <li>チームコード・粉行用パスワービを粉行</li> <li>お行用パスワービ 図須</li> <li>2016年度会員データ</li> <li>配布されたチームコービと粉行</li> </ul>                                                                                                    | 溜辺よりご確認いただけます。    登録内容の確認 個人会員の登 <b>1 1 1</b> <p< th=""><th>PAA<br/>Japan Table<br/>郵送しております<br/>チームコード・移行用パスワードを入力し<br/>データ確認をクリック</th></p<> | PAA<br>Japan Table<br>郵送しております<br>チームコード・移行用パスワードを入力し<br>データ確認をクリック |
| ・ 東卓チーム 責任者   東京 2016年度会員デーー 2016年度会員デーー 2016年度会員デーー 2016年度会員デーー 5ームコード・移行用パスワード 必須 移行用パスワード 必須   2016年度会員データ 配布されたチームコードと移行   ・ 個人会員一括登録に戻る ・ マイベージに 戻る                                                                                                    | 溜辺よりご確認いただけます。    登録内容の確認   自人会員の登 <b>10bers.jp</b> 2017-2018     京太郎 さん     夕移行     / 確認     フード入力     団川バスワードを入力して、データ確認ボタンをクリックしてください。    データ確認    ブー覧    団川バスワードを入力して、データ確認ボタンをクリックしてください。                                                                                                    | Ary Japan Table<br>郵送しております<br>チームコード・移行用パスワードを入力し<br>データ確認をクリック    |
| ② 「「「「「「」」」」」」     ③ 東卓チーム 責任者 」 東京     ② 106年度会員デーイ     ② 106年度会員アーメ     ジームコード・粉行用パスプ     記市されたチームコードと移行     び     ③     ③     ⑦     ⑦     ③     ③     ③     ⑦     □     □     □     □     □     □     □     □     □     □     □     □     □     □     □     □     □     □     □     □     □     □     □     □     □     □     □     □     □     □     □     □     □     □     □     □     □     □     □     □     □     □     □     □     □     □     □     □     □     □     □     □     □     □     □     □     □     □     □     □     □     □     □     □     □     □     □     □     □     □     □     □     □     □     □     □     □     □     □     □     □     □     □     □     □     □     □     □     □     □     □     □     □     □     □     □     □     □     □     □     □     □     □     □     □     □     □     □     □     □     □     □     □     □     □     □     □     □     □     □     □     □     □     □     □     □     □     □     □     □     □     □     □     □     □     □     □     □     □     □     □     □     □     □     □     □     □     □     □     □     □     □     □     □     □     □     □     □     □     □     □     □     □     □     □     □     □     □     □     □     □     □     □     □     □     □     □     □     □     □     □     □     □     □     □     □     □     □     □     □     □     □     □     □     □     □     □     □     □     □     □     □     □     □     □     □     □     □     □     □     □     □     □     □     □     □     □     □     □     □     □     □     □     □     □     □     □     □     □     □     □     □     □     □     □     □     □     □     □     □     □     □     □     □     □     □     □     □     □     □     □     □     □     □     □     □     □     □     □     □     □     □     □     □     □     □     □     □     □     □     □     □     □     □     □     □     □     □     □     □     □     □     □     □     □     □     □     □     □     □     □     □     □     □     □     □     □     □     □     □     □     □     □     □     □     □     □     □     □     □     □     □    | 溜辺よりご確認いただけます。    登録内容の確認 個人会員の登 <b>bers.jp</b> 2017-2018   京太郎 さん    京太郎 さん     夕移行 <b>7 F 人力</b> ブードを入力して、データ確認ボタンをクリックしてください。    データ確認 <b>ア 一覧 市</b> バスワードを入力して、データ確認ボタンをクリックしてください。                                                                                                    | PAA<br>Japan Table<br>郵送しております<br>チームコード・移行用パスワードを入力し<br>データ確認をクリック |

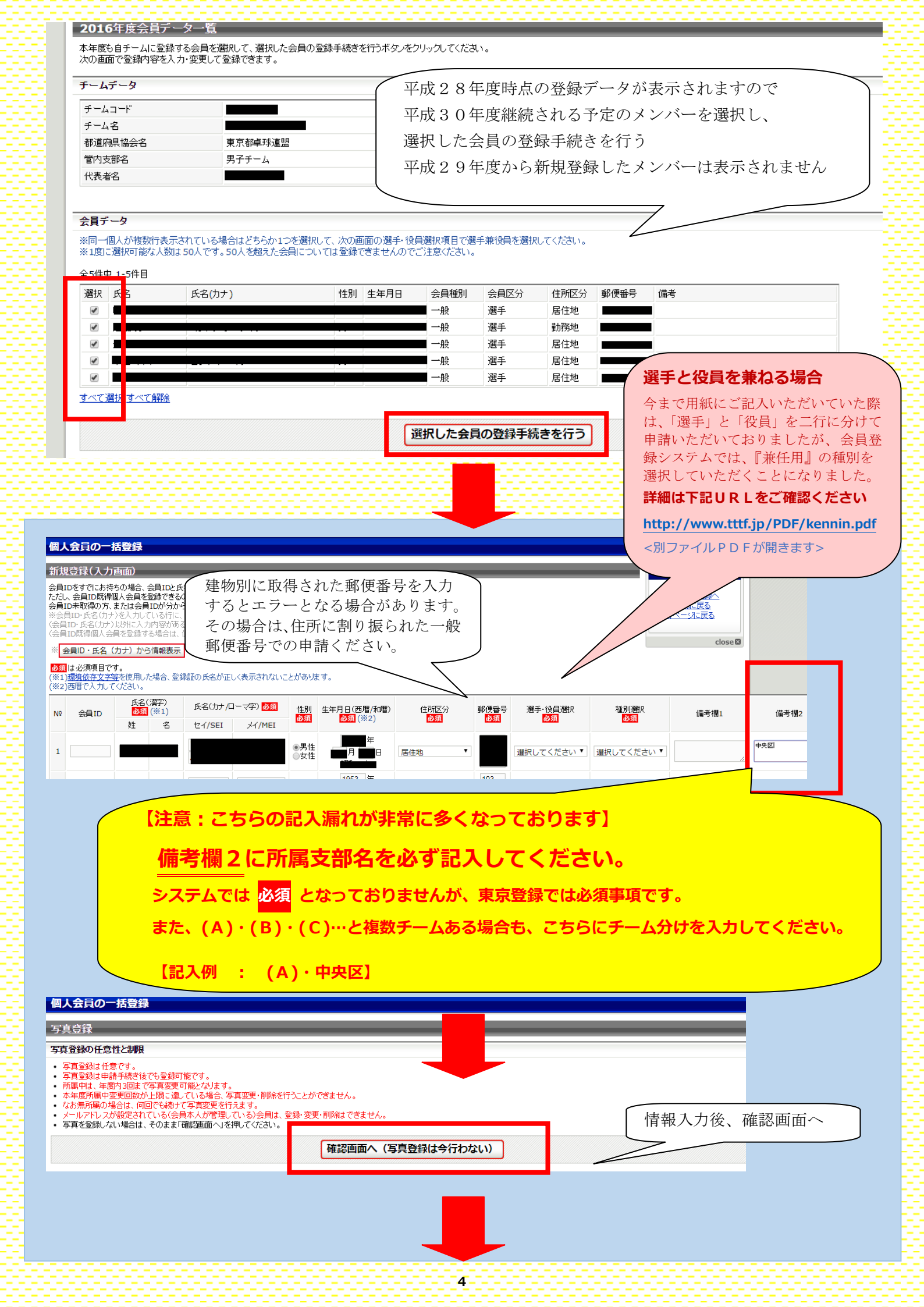

| N₽                                                                                                    |                                                                                                    |                                                                                                    |                                                                                        |                                                                                     |                                                         |                                                               |                    |                                                                                                   | _                                                                                                    |                                                                             | _                                    |             |
|----------------------------------------------------------------------------------------------------|----------------------------------------------------------------------------------------------------|----------------------------------------------------------------------------------------------------|----------------------------------------------------------------------------------------|-------------------------------------------------------------------------------------|---------------------------------------------------------|---------------------------------------------------------------|--------------------|---------------------------------------------------------------------------------------------------|----------------------------------------------------------------------------------------------------|-----------------------------------------------------------------------------|--------------------------------------|-------------|
|                                                                                                    | 会員ID 氏名<br>(漢字)                                                                                                    | 氏:<br>(カナ <b>/</b> 口                                                                                          | 名<br>一文字) 性別                                                                           | 生年月日<br>(西暦/和暦)                                                                     | 住所区分                                                    | 郵便番号                                                          | 選手·役員<br>選択        | 種別選択                                                                                              | 仿 <mark>考欄1</mark>                                                                                                    | 備考欄2                                                                        | 肖年                                   | 写]<br>(※    |
| L                                                                                                    | 新規                                                                                                    |                                                                                                    |                                                                                        |                                                                                     | 居住地                                                     |                                                               | 選手                 | 第1種一般                                                                                             |                                                                                                    | 中央区                                                                         |                                      |             |
| 2                                                                                                    | 新規                                                                                                    |                                                                                                    |                                                                                        |                                                                                     | 勤務先                                                     |                                                               | 選手                 | 第1種 一般                                                                                            |                                                                                                    | 中央区                                                                         |                                      |             |
| 3                                                                                                    | 新規                                                                                                    |                                                                                                    |                                                                                        |                                                                                     | 居住地                                                     |                                                               | 選手                 | 第1種 一般                                                                                            |                                                                                                    | 中央区                                                                         |                                      |             |
| 1                                                                                                    | 新規                                                                                                    |                                                                                                    |                                                                                        |                                                                                     | 居住地                                                     |                                                               | 選手                 | 第1種一般                                                                                             |                                                                                                    | 中央区                                                                         |                                      |             |
| 5                                                                                                    | 新規                                                                                                    |                                                                                                    |                                                                                        |                                                                                     | 居住地                                                     | -                                                             | 選手                 | 第1種 一般                                                                                            |                                                                                                    | 中央区                                                                         |                                      |             |
|                                                                                                    |                                                                                                    | 備考構                                                                                                    | 2の記入液                                                                                  | 扇れが無いな                                                                              | 32                                                      |                                                               |                    |                                                                                                   | -                                                                                                    |                                                                             | <u> </u>                             |             |
| 録                                                                                                    | 対象外                                                                                                    | 再確認                                                                                                    | 忍してくだる                                                                                 | さい                                                                                  |                                                         |                                                               |                    |                                                                                                   |                                                                                                    |                                                                             |                                      |             |
| 下(<br>録)                                                                                                    | の個人会員は、二重登録または<br>対象者は存在しません。                                                                                                    | 登録しれで <del>と述べい</del>                                                                                         |                                                                                        | a c/00                                                                              |                                                         |                                                               |                    |                                                                                                   |                                                                                                    |                                                                             |                                      |             |
|                                                                                                    |                                                                                                    |                                                                                                    |                                                                                        |                                                                                     |                                                         |                                                               |                    |                                                                                                   |                                                                                                    |                                                                             |                                      |             |
|                                                                                                    |                                                                                                    | (                                                                                                    | 入力画面に戻る                                                                                | 写真登録画面に                                                                             | <b>見る</b> 🚺                                             | 寉定する                                                          | (錠                 | して追加登録                                                                                            | ^                                                                                                    |                                                                             |                                      |             |
|                                                                                                    |                                                                                                    |                                                                                                    |                                                                                        |                                                                                     |                                                         |                                                               |                    |                                                                                                   | _                                                                                                    |                                                                             |                                      |             |
|                                                                                                    |                                                                                                    |                                                                                                    |                                                                                        |                                                                                     |                                                         |                                                               |                    |                                                                                                   | +7 +                                                                                                    |                                                                             |                                      |             |
|                                                                                                    |                                                                                                    |                                                                                                    |                                                                                        |                                                                                     |                                                         |                                                               |                    | 作在<br>で 4月10                                                                                      | りつ を<br>ニー ロギ                                                                                                    | クリツク                                                                        | 71                                   |             |
|                                                                                                    |                                                                                                    |                                                                                                    |                                                                                        |                                                                                     |                                                         |                                                               |                    | 金球                                                                                                | アータ移                                                                                                    | 打手舵さ元                                                                       | 1 :                                  |             |
| -                                                                                                    |                                                                                                    |                                                                                                    |                                                                                        |                                                                                     |                                                         |                                                               |                    |                                                                                                   |                                                                                                    |                                                                             |                                      |             |
| <u>1</u>                                                                                                    | 平成29年度力                                                                                                    | ら登録し                                                                                                    | たチーム                                                                                   | メンバーの                                                                               | )追加7                                                    | 法                                                             |                    |                                                                                                   |                                                                                                    |                                                                             |                                      |             |
|                                                                                                    | 東阜チーム 責任者   !                                                                                                    | <b>東京 太郎</b> さん                                                                                               |                                                                                        |                                                                                     |                                                         |                                                               |                    |                                                                                                   |                                                                                                    |                                                                             |                                      | _           |
| å                                                                                                    | マイページ                                                                                                    |                                                                                                    |                                                                                        |                                                                                     |                                                         |                                                               |                    |                                                                                                   | 0                                                                                                    |                                                                             |                                      |             |
| Ē                                                                                                    | 人会員情報                                                                                                    | _                                                                                                    | _                                                                                      | _                                                                                   |                                                         |                                                               |                    |                                                                                                   | ベージを                                                                                                    | 開さ                                                                          |                                      |             |
|                                                                                                    | ▲個人全員の一種登録                                                                                                    |                                                                                                    | 個人会員                                                                                   | ∃の追加 個人会                                                                            | 日時起の立                                                   | の面形でき                                                         | ×= 7               | <b>ク</b> リ:<br><b>ヘ</b>                                                                           | ック                                                                                                    |                                                                             |                                      |             |
|                                                                                                    |                                                                                                    |                                                                                                    |                                                                                        |                                                                                     | ALIH HKV/3                                              | 2,00,000                                                      | :0, 70             |                                                                                                   |                                                                                                    |                                                                             |                                      | _           |
|                                                                                                    |                                                                                                    |                                                                                                    |                                                                                        |                                                                                     |                                                         |                                                               |                    |                                                                                                   |                                                                                                    |                                                                             |                                      |             |
| 肑                                                                                                    | 「属先                                                                                                    |                                                                                                    |                                                                                        |                                                                                     |                                                         |                                                               |                    |                                                                                                   |                                                                                                    |                                                                             |                                      | -           |
| -                                                                                                    | ▶所属先の確認/脱退申                                                                                                    | ∃請                                                                                                    | 中央区                                                                                    | <mark>年球連盟に加入</mark> の<br>State Jack                                                | <mark>申請中(承</mark> 語)                                   | 恐待ち)で<br>地区・古辛                                                | す。<br>オーナーローは      | な会び直明にここ                                                                                          | "確認くださ!                                                                                                    | 、(問い会わせけ                                                                    | -561                                 |             |
|                                                                                                    |                                                                                                    |                                                                                                    | 7760010                                                                                |                                                                                     | (+                                                      |                                                               |                    |                                                                                                   |                                                                                                    |                                                                             |                                      |             |
|                                                                                                    |                                                                                                    |                                                                                                    |                                                                                        |                                                                                     |                                                         |                                                               |                    |                                                                                                   |                                                                                                    |                                                                             | <u>, (,,,,,</u> )                    |             |
| (目)                                                                                                    | 人会員一括登録                                                                                                    |                                                                                                    |                                                                                        |                                                                                     |                                                         |                                                               |                    |                                                                                                   |                                                                                                    |                                                                             | - <u></u> -                          |             |
| 個.                                                                                                    | <b>人会員一括登録</b><br>在の所属個人会員一覧                                                                                                    |                                                                                                    | _                                                                                      |                                                                                     |                                                         |                                                               |                    |                                                                                                   |                                                                                                    |                                                                             |                                      |             |
| <b>固</b> .<br>現4                                                                                                    | 人会員一括登録<br>在の所属個人会員一覧<br>調個人会員は一人もいません。                                                                                                    |                                                                                                    |                                                                                        |                                                                                     |                                                         |                                                               |                    |                                                                                                   |                                                                                                    |                                                                             | <u> </u>                             |             |
| 個見                                                                                                    | <b>人会員一括登録</b><br>在の所属個人会員一覧<br>劇個人会員は一人もいません。<br>人会員さ加                                                                                                    |                                                                                                    |                                                                                        |                                                                                     |                                                         |                                                               |                    |                                                                                                   |                                                                                                    |                                                                             | ).                                   |             |
| 個.<br>現在<br>所属<br>個人                                                                                                    | 人会員一括登録<br>在の所属個人会員一覧<br>劇個人会員は一人もいません。<br>人会員追加<br>へ会員の追加を行い、本ページT                                                                                                    | 音味り請求書の発行                                                                                                    | 、支払いを行ってくだ                                                                             | th.                                                                                 |                                                         |                                                               |                    | (※手続                                                                                              | き前にに                                                                                                    | ュグアウトし                                                                      |                                      |             |
| 個現一個人                                                                                                    | 人会員一括登録<br>在の所属個人会員一覧<br>劇個人会員は一人もいません。<br>人会員追加<br>く会員の追加を行い、本ページ7<br>F→ムによる登録後、所属の県<br>は                                                                                                    | - 部より請求書の発行<br>協会(連盟)/地区・支                                                                                    | 、支払いを行ってくだ<br>こ別による <b>承認をもっ</b>                                                       | さい。<br>て加入申請が承認され                                                                   | 1.5.21.70H                                              | हरू.                                                          |                    | <ul><li>※手続<br/>場合</li></ul>                                                                      | き前にロ                                                                                                    | ログアウトしていたるから登録デ                                                             |                                      |             |
| 個<br>現<br>何<br>所<br>個<br>人<br>一<br>日<br>一<br>日<br>20<br>201                                                                                                    | 人会員一括登録 在の所属個人会員一覧 ■個人会員は一人もいません。 人会員追加 人会員追加 ★ページT F-ムによる登録後、所属の県数 16年度会員データ移行 16年度に所属していた会員の移                                                                                                    | 「部より請求書の発行<br>品会(連盟)/地区・す<br>行手続きを行うことが                                                                       | 、支払いを行ってくだ<br>こ割こよる <b>承認をもっ</b><br>できます。                                              | さい。<br>て加入申請が承認され                                                                   | いたことになりま                                                | ţ <b>4</b> .                                                  |                    | <ul><li>※手続<br/>場合<br/>移行</li></ul>                                                               | き前に<br>いこちら<br>手続きる                                                                                                    | 2 グアウトし<br>5 から登録デ<br>                                                      | た<br>一夕<br>出来まで                      |             |
| 固<br>現<br>消<br>扉<br>】<br>】<br>20<br>20                                                                                                    | 人会員一括登録 在の所属個人会員一覧 劇個人会員は一人もいません。 人会員追加 人会員追加 人会員の追加を行い、本ページT F→ムによる登録後、所属の県 16年度会員データ移行 16年度に所属していた会員の移                                                                                                    | - 部より請求書の発行<br><del>各会(連盟)/地区・3</del><br>行手続きを行うことが                                                           | 、支払いを行ってくだ<br>書 <b>前こよる承認をもっ</b><br>できます。                                              | さい。<br>て加入申請が承認され<br>2016年月                                                         | いたことになりま                                                | <b>たす。</b><br>夕移行手                                            | 続きへん               | <ul><li>※手続<br/>場合<br/>移行</li></ul>                                                               | き前に「、こちら                                                                                                    | ログアウトし<br>っから登録デ・<br>と行うことが                                                 | た<br>一夕<br>出来ます                      | ţ.          |
| 国<br>見<br>派<br>国<br>し<br>シ<br>ロ<br>シ<br>ロ<br>シ<br>ロ<br>シ                                                                                                    | 人会員一括登録 在の所属個人会員一覧 罵個人会員は一人もいません。 人会員追加 人会員追加 く会員の追加を行い、本ページT F→ムによる登録後、所属の県間 16年度会員データ移行 16年度に所属していた会員の移                                                                                                    | 「部はり請求書の発行<br>協会(連盟)/地区・3<br>行手続きを行うことが                                                                       | 、支払いを行ってくだ<br><b>: 訪による承認をもっ</b><br>:できます。                                             | さい。<br>て加入申請が承認され<br>2016年月                                                         | 1たことになりま<br>度会員デー                                       | <b>たす。</b><br>夕移行手                                            | 続きへ                | <ul><li>※手続<br/>場合<br/>移行</li></ul>                                                               | き前に口<br>、こちら<br>手続きる                                                                                                    | ログアウトし<br>うから登録デ<br>そ行うことが                                                  | た<br>ータ<br>出来ます                      | t.          |
| 個<br>現<br>領<br>調<br>(個)<br>(個)<br>(個)<br>(日)<br>(日)<br>(日)<br>(日)<br>(日)<br>(日)<br>(日)<br>(日)<br>(日)<br>(日                                                                                                    | 人会員一括登録 在の所属個人会員一覧 ▲個人会員は一人もいません。 人会員追加 人会員追加 ▲による登録後、所属の県間 16年度会員データ移行 16年度に所属していた会員の移 ボーブリスト                                                                                                    | 「部より請求書の発行<br>協会(連盟)/地区・す<br>行手続きを行うことが                                                                       | 、支払いを行ってくだ<br>こ割こよる承認をもっ<br>                                                           | さい。<br>て加入申請が承認され<br>2016年月                                                         | いたことになり<br>度会員デー                                        | tす。<br>夕移行手                                                   | 続きへん               | <ul><li>※手続<br/>場合<br/>移行</li></ul>                                                               | き前に口<br>、こちら<br>手続きる                                                                                                    | 2 グアウトし<br>5から登録デ<br>2 行うことが                                                | た<br>一タ<br>出来ます                      | t.          |
|                                                                                                    | 人会員一括登録<br>在の所属個人会員一覧<br>劇個人会員は一人もいません。<br>人会員の追加を行い、本ページT<br>F-ムによる登録後、所属の県<br>16年度に所属していた会員の移<br>パーブリスト<br>F期にていたの人物                                                                                                    | ・部より請求書の発行<br>品会(連盟)/地区・3<br>行手続きを行うことが<br>請や所属)があった個                                                         | 、支払いを行ってくだ<br><b>活動による承認をもっ</b><br>できます。                                               | さい。<br>て加入申請が承認され<br>2016年よ<br>-ムに登録されていな                                           | Aたことになります。 ま会員デーののの目のでは、1000人会員をついていた。                  | <b>女移行手</b><br>-<br>-<br>-<br>-<br>-<br>-<br>-<br>-<br>-<br>- | 続きへ                | *手続<br>場合<br>移行                                                                                   | き前にロ<br>、こちら<br>手続きる<br>す。                                                                                                    | □ グアウトし<br>5 から登録デ・<br>そ行うことが                                               | た<br>ータ<br>出来まで                      | )<br>-<br>- |
|                                                                                                    | 人会員一括登録 在の所属個人会員一覧 罵個人会員は一人もいません。 人会員追加を行い、本ページ7 ► ムによる登録後、所属の県間 16年度会員データ移行 16年度に所属していた会員の移 ƒ ーブリスト F 周こ1度でも所属関係(加入申)                                                                                                    | 音はり請求書の発行<br>協会(連盟)/地区・3<br>行手続きを行うことが<br>請や所属)があった低                                                          | 、支払いを行ってくだ<br><b>ご辞こよる承認をもっ</b><br>できます。                                               | さい。<br>て加入申請が承認され<br>2016年月<br>-ムに登録されていな<br>リザ                                     | 1たことになります。       支会員デー       い個人会員を-       ーブリストの       | <b>大す。</b><br>タ移行手<br>覧表示し、<br>り手続きへ                          | 続きへ                | ×手続<br>場合<br>移行                                                                                   | き前に<br>、こちら<br>手続きる<br><sub>す。</sub>                                                                                                    | ログアウトし:<br>5から登録デー<br>2行うことが                                                | た<br>ータ<br>出来まで                      | )<br>       |
| 個<br>現<br>項<br>個<br>し<br>月<br>20<br>201<br>リ<br>本                                                                                                    | 人会員一括登録 在の所属個人会員一覧 ■個人会員は一人もいません。 人会員追加 人会員追加を行い、本ページTF ►ムによる登録後、所属の県間 ■16年度に所属していた会員の移 ■16年度に所属していた会員の移 ■「一ブリスト ■■■■■■■■■■■■■■■■■■■■■■■■■■■■■■■■■■                                                                                                    | 部より請求書の発行                                                                                                    | 、支払いを行ってくだ<br><b>ご問による承認をもっ</b><br>いできます。                                              | さい。<br>て加入申請が承認され<br>2016年月<br>-ムに登録されていなれ<br>リザ                                    | ホニンになります。 ま会員デー 、い個人会員を- ーブリストの                         | ます。<br>タ移行手<br>覧表示し、<br><b>)手続き</b> へ                         | 続きへ                | *手続<br>場合<br>移行                                                                                   | き前に<br>、こちら<br>手続きる<br><sup>す。</sup>                                                                                                    | 2 グアウトし<br>5 から登録デ<br>2 行うことが                                               | た<br>一夕<br>出来まう                      | ₽.<br>₽.    |
| 個<br>現所<br>個<br>し<br>(個)<br>(個)<br>(個)<br>(個)<br>(日)<br>(日)<br>(日)<br>(日)<br>(日)<br>(日)<br>(日)<br>(日)<br>(日)<br>(日                                                                                                    | 人会員一括登録 在の所属個人会員一覧 諸個人会員は一人もいません。 人会員追加を行い、本ページTF ムによる登録後、所属の県 16年度に所属していた会員の移 ボーブリスト 手閲に1度でも所属関係(加入申 現登録                                                                                                    | - 部より請求書の発行<br><b>協会(連盟)/地区・3</b><br>行手続きを行うことが<br>請や所属)があった個                                                 | 、支払いを行ってくだ<br>活動による承認をもっ<br>できます。                                                      | さい。<br>て加入 申請が承認され<br>2016年月<br>-ムに登録されていな<br>リザ                                    | <b>1たことになり</b><br>ま会員デー<br>い個人会員を-<br>ーブリストの            | <b>対す。</b><br>夕移行手<br>覧表示し、<br><b>)手続き</b> へ                  | 続きへ                | ×手続<br>場合<br>移行                                                                                   | き前に<br>、こちら<br>す。                                                                                                    | ログアウトし<br>うから登録デ<br>を行うことが<br>(<br>() () () () () () () () () () () () () ( | た<br>ータ<br>出来まう                      | Ĵ−          |
| 個<br>現<br>属<br>し<br>人<br>チ<br>201<br>リ<br>本<br>新<br>個初<br>の<br>の<br>の<br>の                                                                                                    | 人会員一括登録 在の所属個人会員一覧 諸個人会員は一人もいません。 人会員追加を行い、本ページTF →ムによる登録後、所属の県間 16年度会員デーク移行 16年度に所属していた会員の移 「一ブリスト F閉こ1度でも所属関係(加入申) 現音録 人会員を最大10名ずつ一括で追 5/272マルビネマップローに「ログクロ                                                                                                    | ○部にり請求書の発行<br>協会(連盟)/地区・3<br>行手続きを行うことが<br>清や所属)があった低<br>加登録することができ<br>取得も聞こ会員ID<br>公会目の容易を4234               | 、支払いを行ってくだ<br>こ割こよる承認をもっ<br>にできます。<br>は、会員の中で、自チー<br>様す。<br>を取得済みの個人会<br>合け」「Corver・ゴロ | さい。<br>て加入申請が承認され<br>2016年月<br>-ムに登録されていな<br>リザ<br>-                                | たことになり<br>ま会員デーー<br>い個人会員を-<br>ーブリストの<br>とができます。        | ます。<br>タ移行手<br>覧表示し、<br>D手続き <sup>ノ</sup>                     | 続きへ                | <ul> <li>※手続<br/>場合</li> <li>移行</li> <li>録することができま</li> </ul>                                     | き前に<br>、こちら<br>手続きる<br>す。<br><b>ソクし手</b>                                                                                                    | ログアウトし<br>ちから登録デ<br>そ行うことが<br>に<br>読きに進み                                    | た<br>ータ<br>出来ます<br>ま <b>す</b> 。      | t.          |
| 個<br>現<br>了<br>所<br>個<br>人<br>貫<br>2001<br>リ<br>本<br>新<br>個<br>入<br>ば<br>の<br>の<br>し<br>し<br>く<br>て<br>の<br>の<br>し<br>し<br>し<br>う<br>て<br>の<br>し<br>し<br>う<br>て<br>の<br>し<br>し<br>う<br>て<br>の<br>し<br>し<br>う<br>て<br>の<br>し<br>し<br>う<br>て<br>の<br>し<br>う<br>て<br>の<br>し<br>う<br>て<br>の<br>し<br>う<br>て<br>の<br>し<br>し<br>う<br>て<br>の<br>し<br>し<br>う<br>て<br>の<br>し<br>し<br>う<br>て<br>の<br>し<br>う<br>つ<br>こ<br>の<br>し<br>し<br>う<br>つ<br>こ<br>の<br>し<br>し<br>う<br>つ<br>こ<br>の<br>し<br>し<br>う<br>つ<br>こ<br>の<br>し<br>し<br>う<br>つ<br>こ<br>の<br>し<br>し<br>う<br>つ<br>こ<br>の<br>つ<br>し<br>し<br>う<br>つ<br>こ<br>の<br>つ<br>し<br>し<br>う<br>つ<br>こ<br>の<br>つ<br>し<br>し<br>う<br>つ<br>し<br>し<br>し<br>つ<br>こ<br>つ<br>つ<br>し<br>し<br>し<br>つ<br>つ<br>し<br>し<br>し<br>つ<br>つ<br>し<br>し<br>つ<br>つ<br>し<br>し<br>つ<br>つ<br>し<br>し<br>つ<br>つ<br>つ<br>し<br>し<br>つ<br>つ<br>つ<br>し<br>し<br>し<br>つ<br>つ<br>つ<br>つ<br>し<br>し<br>つ<br>つ<br>つ<br>つ<br>つ<br>し<br>し<br>つ<br>つ<br>つ<br>つ<br>つ<br>つ<br>つ<br>つ<br>つ<br>つ<br>つ<br>つ<br>つ                                                                                                    | 人会員一括登録         在の所属個人会員一覧         劇個人会員は一人もいません。         人会員適加を行い、本ページT         「く」による登録後、所属の県<br>「「く」による登録後、所属の県<br>「「「」」」」         116年度会員データ移行         16年度に所属していた会員の移         「「ーブリスト         F閲こ1度でも所属関係(加入申         現音録         気気を最大10名ずつ一括で追<br>ので登録する個人会員(会員ID3)         レンファイルをアップロードして個) | 一部にり請求書の発行<br>協会(連盟)/地区・3<br>行手続きを行うことが<br>清や所属)があった個<br>加登録することができ<br>取得も既に会員10<br>へ会員の登録を行う場                | 、支払いを行ってくだ<br><b>ご問による承認をもっ</b><br>できます。                                               | さい。<br>て加入 申請が承認され<br>2016年月<br>-ムに登録されていな<br>リザ<br>員も同時に登録するこ<br>-ドで日人会具の 北<br>(四  | はたことになりま<br>ま会員デー<br>い個人会員を-<br>ーブリストの<br>とができます。       | 女移行手                                                          |                    | <ul> <li>※手続<br/>場合<br/>移行</li> <li>りい     <li>以降の     </li> </li></ul>                           | き前に<br>、こちら<br>手続きる<br>す。<br><b>ソクし手</b><br>の手続き                                                                                                    | ログアウトした<br>ちから登録デ<br>を行うことが<br>に<br>読きに進み<br>ま<br>方法は登録                     | た<br>ータ<br>出来ます<br>ます。<br><b>データ</b> | ₽-o         |
| 個<br>現<br>個<br>し<br>人<br>チ<br>201<br>リ<br>本<br>新<br>固<br>初<br>に<br>い<br>し<br>し<br>、<br>チ<br>・<br>し<br>し<br>、<br>チ<br>・<br>の<br>し<br>し<br>、<br>チ<br>・<br>の<br>、<br>の<br>、<br>、<br>の<br>、<br>の<br>、<br>の<br>、<br>の<br>、<br>の<br>、<br>の<br>、<br>の<br>、<br>の<br>、<br>、<br>、<br>、<br>の<br>、<br>の<br>、<br>の<br>、<br>、<br>、<br>の<br>、<br>、<br>、<br>、<br>、<br>の<br>、<br>の<br>、<br>、<br>、<br>、<br>の<br>、<br>、<br>、<br>、<br>、<br>、<br>、<br>、<br>、<br>、<br>、<br>、<br>、 | 人会員一括登録         在の所属個人会員一覧         弱個人会員は一人もいません。         人会員追加を行い、本ページ7         「しよる登録後、所属の県1         16年度会員データ移行         16年度に所属していた会員の移         「「一ブリスト         F閲こ1度でも所属関係(加入申)         現登録         公員を最大10名ずつ一括で追して個」                                                                           | 部はり請求書の発行<br>協会(連盟)/地区・す<br>「行手続きを行うことが<br>「行手続きを行うことが<br>「市場にあった個<br>」の登録することができ<br>取得りも聞こ会員」D<br>「会員の登録を行う場 | 、支払いを行ってくだ<br><b>ご習による承認をもっ</b><br>できます。                                               | さい。<br>て加入 申請が承認され<br>2016年月<br>-ムに登録されていな<br>リザ<br>員も同時に登録するこ<br>ードで町〜ムスタード<br>個人  | はたことになり、<br>ま会員デーー<br>い個人会員を-<br>ーブリストの<br>とができます。<br>、 | tす。<br>夕移行手<br>覧表示し、<br>)手続きへ<br>括登録へ                         | 続きへ<br>括で追加登録      | <ul> <li>※手続<br/>場合<br/>移行</li> <li>単することができま     <li>クリ・<br/>以降の     <li>移行</li> </li></li></ul> | き前に<br>に<br>す。<br>シークし手<br>た<br>ま<br>を<br>す。                                                                                                    | ログアウトした<br>うから登録デ<br>を行うことが<br>読きに進み<br>方法は登録                               | た<br>ータ<br>出来ます<br>ます。<br>データ        | t.₀         |
|                                                                                                    | 人会員一括登録         在の所属個人会員一覧         駅個人会員は一人もいません。         人会員追加を行い、本ページT         トームによる登録後、所属の県<br>1016年度会員データ移行         116年度会員データ移行         16年度に所属していた会員の移         パーブリスト         年期に1度でも所属関係(加入中)         現合録         気会員を最大10名ずつ一括で追か<br>5×ファイルをアップロードして個)                                      | *部にり請求書の発行<br>品会(運営)/地区・3<br>行手続きを行うことが<br>請や所属)があった低<br>加容録することができ<br>取得)も既に会員10<br>く会員の登録を行う場               | 、支払いを行ってくだ<br><b>ご問による承認をもっ</b><br>いできます。                                              | さい。<br>て加入申請が承認され<br>2016年月<br>-ムに登録されていなれ<br>リザ<br>員も同時に登録するこ<br>-ドでは、人名して、1<br>個月 | はたことになりま<br>ま会員デー<br>い個人会員を-<br>ーブリストの<br>とができます。       | 女移行手                                                          | 続きへ<br>一括で追加量<br>、 | <ul> <li>※手続<br/>場合<br/>移行</li> <li>以降の</li> <li>移行</li> <li>部分</li> </ul>                        | き前に<br>に<br>ら<br>た<br>き<br>が<br>ま<br>そ<br>る<br>ろ<br>の<br>チ<br>続<br>き<br>る<br>ろ<br>の<br>り<br>の<br>チ<br>続<br>き<br>ろ<br>ろ<br>ろ<br>ろ<br>ろ<br>ろ<br>ろ<br>ろ<br>ろ<br>ろ<br>ろ<br>ろ<br>ろ<br>ろ<br>ろ<br>ろ<br>ろ<br>ろ | ログアウトした<br>うから登録デ<br>を行うことが<br>ご<br>続きに進み<br>方法は登録<br>な~5の背景                | た<br>ータ<br>出来ます。<br>データ              |             |